# Magyar Kereskedelmi és Iparkamara HelpDesk rendszer

Felhasználói útmutató

2015

# Tartalom

| Gyakornoki szerepkör                          | 3 |
|-----------------------------------------------|---|
| Regisztráció                                  | 3 |
| Személyes felület használata                  | 1 |
| Kérdéseim                                     | 4 |
| Mentor keresés                                | 5 |
| Mentor kapcsolatok                            | 5 |
| Gyakornoki hely keresés                       | õ |
| Gyakornoki hely jelentkezés státuszok         | õ |
| Gyakran ismételt kérdések                     | 7 |
| Személyes adatok kezelése                     | 7 |
| Mentori szerepkör                             | Э |
| Regisztráció                                  | Э |
| Személyes felület használata10                | ) |
| Kérdéseim1                                    | 1 |
| Gyakornok keresés                             | 2 |
| Gyakornok kapcsolatok                         | 2 |
| Gyakornoki hely keresés13                     | 3 |
| Gyakornoki hely jelentkezés státuszok13       | 3 |
| Gyakran ismételt kérdések13                   | 3 |
| Személyes adatok kezelése13                   | 3 |
| Szervezet/cég adminisztrátor szerepkör 16     | õ |
| Regisztráció16                                | õ |
| Személyes felület használata16                | õ |
| Gyakornoki hely adminisztráció 17             | 7 |
| Kérdéseim18                                   | 3 |
| Gyakornok keresés                             | Э |
| Mentor keresés                                | Э |
| Mentor/gyakornok kapcsolatok                  | ) |
| Gyakran ismételt kérdések 20                  | ) |
| Személyes adatok kezelése 20                  | ) |
| Megyei kamarai szerepkör – Területi tanácsadó | 3 |

| Regisztráció 2                           | 23 |
|------------------------------------------|----|
| Személyes felület 2                      | 23 |
| Kérdéseim2                               | 23 |
| Gyakran ismételt kérdések 2              | 24 |
| Személyes adatok kezelése 2              | 24 |
| Kamarai szerepkör - Központi tanácsadó 2 | 25 |
| Regisztráció 2                           | 25 |
| Személyes felület 2                      | 25 |
| Adminisztráció 2                         | 25 |
| Törzsadat adminisztráció2                | 25 |
| GYIK kezelés2                            | 27 |
| Összes kérdés 2                          | 27 |
| Kérdéseim2                               | 27 |
| Gyakran ismételt kérdések 2              | 28 |
| Személyes adatok kezelése 2              | 28 |

# Gyakornoki szerepkör

# Regisztráció

A főoldalon a gombra kattintva érhető el. Az oldal használatához szükséges bejelentkezés, amely az alábbi szerepkörök megadásával eltérő jogosultságokat tesz elérhetővé.

Az adatok megadása során a

- Születési ország
- Születési település
- Kamara neve

adatok legalább 3 karakter megadását követően a legördülő listából kiválaszthatók. Amennyiben a Születési ország Magyarországtól eltérő, úgy a Születési település megadása kizárólag manuális úton lehetséges.

| Bejelentkezési adatok   |                                                                                                    |              |  |  |
|-------------------------|----------------------------------------------------------------------------------------------------|--------------|--|--|
| E-mail cím              | E-mail cím                                                                                                    |              |  |  |
| Jelszó                  | A jelszó megadására az aktiváció után lesz lehetősége.                                                                                                 |              |  |  |
| Alapadatok              |                                                                                                    |              |  |  |
| Viselt név              | Viselt név.                                                                                                    |              |  |  |
| Születési név           | Születési név.                                                                                                    |              |  |  |
| Anyja neve              | Anyja neve.                                                                                                    |              |  |  |
| Születési dátum         | éééé.hh.nn.                                                                                                    |              |  |  |
| Születési ország        | Születési ország                                                                                                    | Ŧ            |  |  |
| Születési település     | Település                                                                                                    | Ŧ            |  |  |
| Születési település név | Magyarországi település esetén a település kiválasztása kötelező.<br>Település név<br>Külföldi település esetén a település nevének megadása kötelező. |              |  |  |
| Kamara neve             | Kérjük, válasszon kamarát!                                                                                                    | Ÿ            |  |  |
| Gyakornoki adatok       |                                                                                                    |              |  |  |
|                         | A regisztráció aktiválása után lesz lehetősége további adatok megadására, a felhasználói p                                                             | profiljában. |  |  |
|                         |                                                                                                    |              |  |  |
|                         | Regisztráció mentése                                                                                                    | Mégsem       |  |  |

A Regisztráció mentése gomb megnyomását követően a regisztráció során megadott e-mail címre érkező linkre kattintva történik meg a regisztráció aktiválása. Az így megjelenő felületen lehetséges a kívánt jelszó megadása.

# Személyes felület használata

A Bejelentkezés gombra kattintva a regisztráció során megadott e-mail címmel és jelszóval lehetséges belépni az oldalra.

Bejelentkezést követően az oldal bal oldali menüpontjaiból érhetők el a következő lehetőségek.

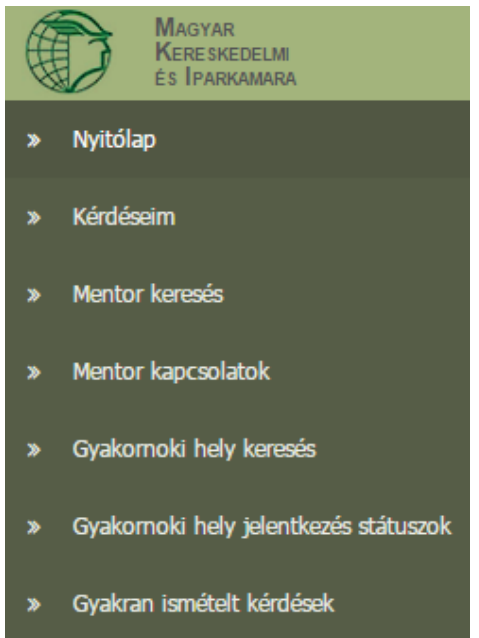

## Kérdéseim

A Felhasználó által rögzített valamennyi kérdés ezen a felületen jelenik meg, melyeket a Kamara területileg illetékes tanácsadója válaszol meg, vagy szükség esetén továbbítja a Kamara központi tanácsadója felé. Amennyiben a Felhasználó kérdését hasznosnak ítélik, az arra adott válasszal együtt szerkesztett formában megjelenhet a tartalma a Gyakran ismételt kérdések (GYIK) között.

| Kategória          | Kérjük, válasszon kategóriát. |
|--------------------|-------------------------------|
| Kérdés megnevezése | Kérdés megnevezése            |
| Kérdés szövege     | Kérdés szövege                |
|                    |                               |
|                    |                               |
|                    |                               |
|                    |                               |
|                    |                               |

Mentés Mégsem

A már rögzített témához lehetőség nyílik hozzászólásra, vagy egy fájl csatolására a gombra kattintva.

- Fájl csatolása során a + Csatolmány rögzítése gombra klikkelve megjelenik a feltöltő felület, melybe a fájl tallózással, vagy az ablakba történő behúzással kiválasztható a számítógép fájljai közül, maximálisan 8 Mbyte méretig.
- Hozzászólás az + Új hozzászólás gombra kattintva megjelenő ablakban lehetséges.

#### **Mentor keresés**

Felhasználó ezen a felületen láthatja valamennyi Mentort, aki regisztrációja során hozzájárult ahhoz, hogy a keresési listában megjelenjen.

A megjelenő információk sorba rendezhetők a

- Mentor neve, vagy
- szakképzettsége alapján,

illetve – amennyiben rendelkezésre áll - letölthető a mentor önéletrajza is. A szabadszavas keresővel valamely szófoszlány megadásával is kereshetők az adatok.

A **Q** Megtekintés gombra kattintva megtekinthetők

- a mentor személyes adatai,
- a kamara neve
- a mentor szakképzettsége(i)

#### Mentor kapcsolatok

Felhasználó ezen a felületen jelezheti kapcsolódási igényét az általa kiválasztott mentorhoz, illetve áttekintheti a már meglévő kapcsolatait.

A meglévő kapcsolatok sorba rendezhetők

- a mentor neve
- a mentor születési dátuma
- a kapcsolat státusza alapján

illetve – amennyiben rendelkezésre áll - letölthető a mentor önéletrajza is.

Abban az esetben láthatók kapcsolatok a felületen, amennyiben:

- valamely Mentor kapcsolatba kíván lépni a Gyakornokkal;
  Ebben az esetben a kapcsolat jóváhagyása az Elfogadás gomb megnyomásával lehetséges, az Elutasítás gombbal pedig elutasítható a kapcsolat.
  Korábban jóváhagyott kapcsolat törlése esetén a Visszavonás gombra kattintva lehetséges, egy ellenőrző kérdés jelenik meg, ahol szükséges megerősíteni a törlési szándékot.
- Gyakornok kezdeményezte valamely mentorral a kapcsolatfelvételt. A kapcsolat felvitele törölhető a Visszavonás gombra kattintva, itt egy ellenőrző kérdés jelenik meg, ahol szükséges megerősíteni a törlési szándékot.

Új kapcsolat felvitele esetén az legördülő menüből kiválasztható a kívánt mentor. A kapcsolat mentését követően a Mentor elfogadó válasza szükséges a kapcsolat létrejöttéhez.

#### Gyakornoki hely keresés

Az oldalon rögzített valamennyi gyakornoki hely megtekinthető, a Gyakornok a megadott szempontok alapján itt keresheti meg a számára optimális gyakornoki helyet. A **Szűrő feltételek** gombra kattintva könnyebben kereshető a kívánt gyakornoki hely, szűkíthetők a találatok a

- Szervezet neve;
- Gyakornoki hely neve;
- Végzettség;
- Foglalkoztatás helyszíne

megadásával.

A **Q** Megtekintés gombra kattintva megtekinthetők

- a szervezet adatai;
- a kapcsolattartó adatai;
- a gyakornoki hely részletes adatai;
- a gyakornoki hely mentorai, valamint
- a gyakornokkeresésre vonatkozó adatai

A Felhasználó számára megfelelő gyakornoki helyhez csatlakozni a <u>Jelentkezés</u> gomb megnyomásával lehetséges, melyet az illetékes cég vagy szervezet adminisztrátora hagy jóvá.

#### Gyakornoki hely jelentkezés státuszok

A felületen nyomon követhető a jelentkezés jóváhagyása. Szükség esetén a korábbiakban kiválasztott

jelentkezés a

Visszavonás

gomb megnyomásával törölhető.

#### Gyakran ismételt kérdések

Ezen a felületen érhető el valamennyi, a Kamara által megjelenített Gyakran ismételt kérdések (GYIK) és az azokra adott válaszok. Lehetőség nyílik a Sorrendezés felirat melletti legördülő menüből az alábbi szempontok alapján sorba rendezni az elérhető kérdés-válaszokat.

- Alapértelmezett kiemeltek elől
- Időrendben
- Témakörönként

#### Személyes adatok kezelése

A felület bal felső sarkában megjelenő saját névre kattintva látható a csatlakozás időpontja, illetve a felhasználó által betöltött szerepkör.

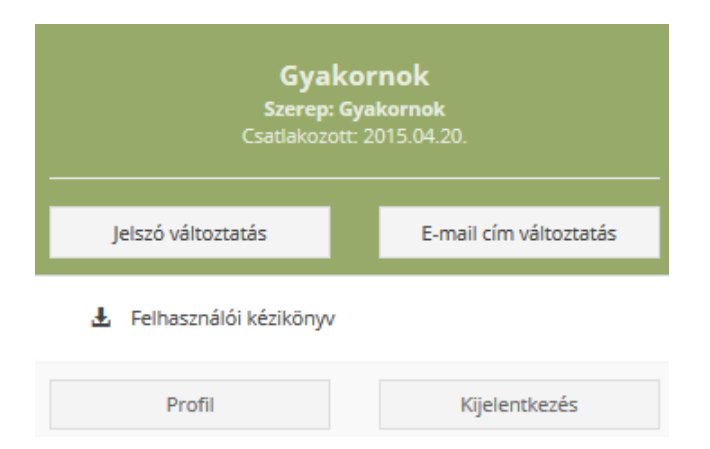

#### Jelszó megváltoztatása

Szintén ezen a felületen lehetséges a jelszó megváltoztatása, amely a jelenlegi jelszó megadásával és az új jelszó kétszeri beírásával automatikusan azonnal megváltozik. A következő belépés alkalmával az új jelszavat kell használni.

#### E-mail cím megváltoztatása

A regisztráció során megadott e-mail cím változtatása az E-mail cím változtatás gombra kattintva lehetséges.

| Új e-mail cím | Új e-mail cím |        |  |        |
|---------------|---------------|--------|--|--------|
|               |               | Mentés |  | Mégsem |
|               | (             | Mentés |  |        |

Az új e-mail cím beírását követően a **seren szeren se**gendet gombra kattintva az újonnan megadott e-mail címre érkező linkre kattintva történik meg a változtatás aktiválása.

#### Felhasználói kézikönyv

A Felhasználói kézikönyv A linkre kattintva az oldal használatára vonatkozó információkat tartalmazó Felhasználói kézikönyv pdf formátumban megtekinthető.

#### Felhasználói profil

A felületen elérhető Profil gomb megnyomásával a Felhasználó profilját érjük el, amely tartalmazza:

 A Bejelentkezési adatokat, amelyek a bejelentkezéshez szükséges e-mail cím, illetve jelszó. A felület szintén lehetőséget ad a korábban megadott e-mail cím- illetve jelszó megváltoztatására. A jelszó megváltoztatása, a jelenlegi jelszó megadásával és az új jelszó kétszeri beírásával automatikusan azonnal megváltozik. A következő belépés alkalmával az új jelszavat kell használni.

Az e-mail cím megváltoztatása az új e-mail cím beírását követően a gombra kattintva az újonnan megadott e-mail címre érkező linkre kattintva történik meg a változtatás aktiválása.

- Alapadatokat, amelyek a Regisztráció során megadott személyes adatokat tartalmazza.
  Valamennyi adat módosítására lehetőség van, az adatok átírását követően az oldal alján
  - található Adatok mentese gomb megnyomásával.
- Gyakornoki adatokat

| Gya | korno | ki ac | ato | ĸ |
|-----|-------|-------|-----|---|
|     |       |       |     |   |

|                                                                               | ✓ Gyakornoki keresési listában megjelenhetek.  |      |                                                                                                  |
|-------------------------------------------------------------------------------|------------------------------------------------|------|--------------------------------------------------------------------------------------------------|
| Szakmai végzettség(ek) megnevezése                                            | Végzettségek.                                  |      |                                                                                                  |
| Szakmai eredmény(ek), tapasztalat(ok) megnevezése                             | Szakmai eredmények, tapasztalatok megnevezése. |      |                                                                                                  |
|                                                                               |                                                |      |                                                                                                  |
|                                                                               |                                                |      |                                                                                                  |
| Szakmai (érdeklődési) terület(ek), amelyben elhelyezkedne a<br>végzettségével | Szakmai érdeklődési területek.                 |      |                                                                                                  |
|                                                                               |                                                |      |                                                                                                  |
|                                                                               |                                                |      |                                                                                                  |
| Melyik megyé(k)ben keres gyakornoki állást                                    | Megyék.                                        |      |                                                                                                  |
| Melyik település(ek)ben keres gyakornoki állást                               | Települések.                                   |      |                                                                                                  |
| Telefonszám                                                                   | Telefonszám.                                   |      |                                                                                                  |
| Motivációs levél                                                              | Csatolmány                                     |      |                                                                                                  |
|                                                                               | Még nincs csatolmány feltöltve.                |      |                                                                                                  |
|                                                                               |                                                |      |                                                                                                  |
|                                                                               |                                                | F    | eltölthető fájlformátumok: pdf, png, jpg, jpeg, gif<br>Feltöltés maximális méretkorlátja: 8Mbyte |
|                                                                               | 🕂 Fájl kiválasztása                            | vagy | Húzza a fájlt ebbe a dobozba.                                                                    |
|                                                                               |                                                |      |                                                                                                  |
|                                                                               | Adatok mentése                                 |      | Mégsem                                                                                           |

Amennyiben a Felhasználó által feltöltött adatok a Szervezetek számára elérhető keresési

listában nem jelenhetnek meg, a Gyakornoki keresési listában megjelenhetek. melletti cellában szereplő pipa kattintással kivehető.

- o a Szakmai végzettség(ek) megnevezése
- Melyik megyé(k)ben keres gyakornoki állást

adatok a cellába történő kattintást követően a legördülő menüből kiválaszthatók. Mindkét esetben több válasz is megadható.

Szintén ezen a felületen nyílik lehetőség a motivációs levél csatolására, a gombra klikkelve megjelenik a feltöltő felület, melybe a fájl tallózással, vagy az ablakba történő behúzással kiválasztható a számítógép fájljai közül.

Az adatok feltöltését követően a Adatok mentése gombra kattintva tudjuk menteni azokat. A későbbiekben valamennyi adat módosítható.

Amennyiben a Felhasználó nem kívánja elmenteni a felvitt adatokat, a Mégsem gombra történő kattintással visszatérhet a Nyitólapra.

# Mentori szerepkör

# Regisztráció

A főoldalon a Regisztráció gombra kattintva érhető el. Az oldal használatához szükséges bejelentkezés, amely az alábbi szerepkörök megadásával eltérő jogosultságokat tesz elérhetővé.

Az adatok megadása során a

- Születési ország
- Születési település
- Kamara neve

adatok legalább 3 karakter megadását követően a legördülő listából kiválaszthatók. Amennyiben a Születési ország Magyarországtól eltérő, úgy a Születési település megadása kizárólag manuális úton lehetséges.

| Bejelentkezési adatok                                   |                                                                                                    |
|---------------------------------------------------------|----------------------------------------------------------------------------------------------------|
| E-mail cím                                              | E-mail c/m                                                                                                    |
| Jelszó                                                  | A jelszó megadására az aktiváció után lesz lehetősége.                                                                                                    |
| Alapadatok                                              |                                                                                                    |
| Viselt név                                              | Viselt név.                                                                                                    |
| Születési név                                           | Születési név.                                                                                                    |
| Anyja neve                                              | Anyja neve.                                                                                                    |
| Születési dátum                                         | éééé.hh.m.                                                                                                    |
| Születési ország                                        | Születési ország 🔹                                                                                                    |
| Születési település<br>(magyarországi település esetén) | Település v<br>Magyarországi település esetén a település kiválasztása kötelező.                                                                                                    |
| Születési település név<br>(külföldi település esetén)  | Település név<br>Külföldi település esetén a település nevének megadása kötelező.                                                                                                   |
| Kamara neve                                             | Kérjük, válasszon kamarát!                                                                                                    |
| Mentorként megadandó adat                               |                                                                                                    |
| Mely gyakornoki helyeken tölti be a mentori szerepet?   | Kérjük, válasszon gyakornoki helyet!                                                                                                    |
|                                                         | Több gyakornoki hely is megadható.<br>Amennyiben nem találja meg a gyakornoki helyet a listában, kérjük vegye fel a kapcsolatot a gyakornoki hely szervezetének adminisztrátorával. |
|                                                         | A regisztrádó aktiválása után lesz lehetősége CV feltöltésére, a felhasználói profijában.                                                                                           |
|                                                         |                                                                                                    |
|                                                         | Regisztráció mentése Mégsem                                                                                                    |

A gomb megnyomását követően a regisztráció során megadott e-mail címre érkező linkre kattintva történik meg a regisztráció aktiválása. Az így megjelenő felületen lehetséges a kívánt jelszó megadása.

# Személyes felület használata

A Bejelentkezés gombra kattintva a regisztráció során megadott e-mail címmel és jelszóval lehetséges belépni az oldalra.

Bejelentkezést követően az oldal bal oldali menüpontjaiból érhetők el a következő lehetőségek.

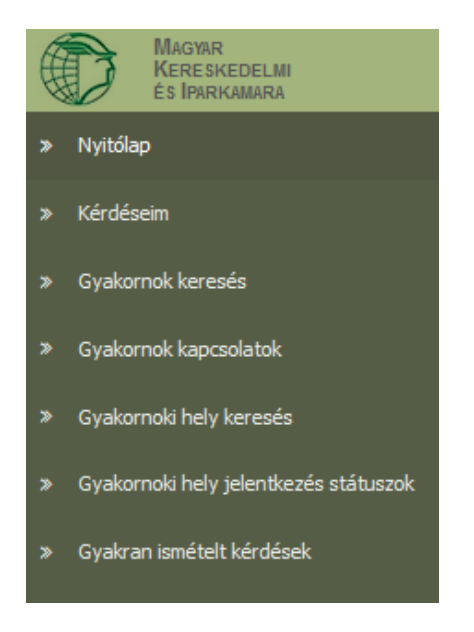

#### Kérdéseim

A Felhasználó által rögzített valamennyi kérdés ezen a felületen jelenik meg, melyeket a Kamara területileg illetékes tanácsadója válaszol meg, vagy szükség esetén továbbítja a Kamara központi tanácsadója felé. Amennyiben a Felhasználó kérdését hasznosnak ítélik, az arra adott válasszal együtt megjelenik a Gyakran ismételt kérdések (GYIK) között.

| Kategória          | Kérjük, válasszon kategóriát. |
|--------------------|-------------------------------|
| Kérdés megnevezése | Kérdés megnevezése            |
| Kérdés szövege     | Kérdés szövege                |
|                    |                               |
|                    |                               |
|                    |                               |
|                    |                               |

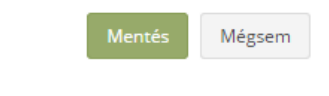

A már rögzített kérdéshez lehetőség nyílik hozzászólásra, vagy egy fájl csatolására a gombra kattintva.

- Fájl csatolása során a Csatolmány rögzítése gombra klikkelve megjelenik a feltöltő felület, melybe a fájl tallózással, vagy az ablakba történő behúzással kiválasztható a számítógép fájljai közül, maximálisan 8 Mbyte méretig.
- Hozzászólás az + Új hozzászólás gombra kattintva megjelenő ablakban lehetséges.

## Gyakornok keresés

Felhasználó ezen a felületen láthatja valamennyi Gyakornokot, aki regisztrációja során hozzájárult ahhoz, hogy a keresési listában megjelenjen.

A megjelenő információk sorba rendezhetők a

- a Gyakornok neve,
- szakmai végzettség(i), illetve
- az általa preferált megye alapján

illetve – amennyiben rendelkezésre áll - letölthető a Gyakornok motivációs levele is. A szabadszavas keresővel valamely szófoszlány megadásával is kereshetők az adatok.

A **Q** Megtekintés gombra kattintva megtekinthetők

- a Gyakornok személyes adatai,
- a kamara neve
- a szakmai végzettsége(i), érdeklődése
- elérhetőségi adatai

#### Gyakornok kapcsolatok

Felhasználó ezen a felületen jelezheti kapcsolódási igényét az általa kiválasztott Gyakornokhoz, illetve áttekintheti a már meglévő kapcsolatait.

A meglévő kapcsolatok sorba rendezhetők

- a Gyakornok neve;
- a Gyakornok születési dátuma;
- a kapcsolat státusza alapján

illetve – amennyiben rendelkezésre áll - letölthető a Gyakornok motivációs levele is.

Abban az esetben láthatók kapcsolatok a felületen, amennyiben:

- valamely Gyakornok kapcsolatba kíván lépni a Mentorral;

Ebben az esetben a **kapcsolat jóváhagyása** az Elfogadás gomb megnyomásával lehetséges, az Elutasítás gombbal pedig **elutasít**ható a kapcsolat.

Korábban jóváhagyott **kapcsolat törlése** esetén a **Visszavonás** gombra kattintva lehetséges, egy ellenőrző kérdés jelenik meg, ahol szükséges megerősíteni a törlési szándékot.

 Mentor kezdeményezte valamely Gyakornokkal a kapcsolatfelvételt. A kapcsolat felvitele törölhető a Visszavonás gombra kattintva, itt egy ellenőrző kérdés jelenik meg, ahol szükséges megerősíteni a törlési szándékot.

## Gyakornoki hely keresés

Az oldalon rögzített valamennyi gyakornoki hely megtekinthető, a Mentor a megadott szempontok

alapján itt keresheti meg a számára optimális gyakornoki helyet. A **Szűrő feltételek** gombra kattintva könnyebben kereshető a kívánt gyakornoki hely, szűkíthetők a találatok a

- Szervezet neve;
- Gyakornoki hely neve;
- Végzettség;
- Foglalkoztatás helyszíne

megadásával.

A **Q** Megtekintés gombra kattintva megtekinthetők

- a szervezet adatai;
- a kapcsolattartó adatai;
- a gyakornoki hely részletes adatai;
- a gyakornoki hely mentorai, valamint
- a gyakornokkeresésre vonatkozó adatai

A Felhasználó számára megfelelő gyakornoki helyhez csatlakozni a **+** Jelentkezés gomb megnyomásával lehetséges.

#### Gyakornoki hely jelentkezés státuszok

A felületen nyomon követhető a jelentkezés jóváhagyása. Szükség esetén a korábbiakban kiválasztott

jelentkezés a Visszavonás gomb megnyomásával törölhető.

## Gyakran ismételt kérdések

Ezen a felületen érhető el valamennyi, a Kamara által megjelenített Gyakran ismételt kérdések (GYIK) és az azokra adott válaszok. Lehetőség nyílik a Sorrendezés felirat melletti legördülő menüből az alábbi szempontok alapján sorba rendezni az elérhető kérdés-válaszokat.

- Alapértelmezett kiemeltek elől
- Időrendben
- Témakörönként

#### Személyes adatok kezelése

A felület bal felső sarkában megjelenő saját névre kattintva látható a csatlakozás időpontja, illetve a felhasználó által betöltött szerepkör.

| <b>Mentor</b><br>Szerep: Mentor<br>Csatlakozott: 2015.04.20. |               |  |  |
|--------------------------------------------------------------|---------------|--|--|
| Jelszó változtatás E-mail cím változtatás                    |               |  |  |
| Ł Felhasználói kézikönyv                                     |               |  |  |
| Profil                                                       | Kijelentkezés |  |  |

#### Jelszó megváltoztatása

Szintén ezen a felületen lehetséges a jelszó megváltoztatása, amely a jelenlegi jelszó megadásával és az új jelszó kétszeri beírásával automatikusan azonnal megváltozik. A következő belépés alkalmával az új jelszavat kell használni.

#### E-mail cím megváltoztatása

A regisztráció során megadott e-mail cím változtatása az E-mail cím változtatás gombra kattintva lehetséges.

| Új e-mail cím | Új e-mail cím |        |
|---------------|---------------|--------|
|               | Mentés        | Mégsem |
|               | Mentés        |        |

Az új e-mail cím beírását követően a gombra kattintva az újonnan megadott e-mail címre érkező linkre kattintva történik meg a változtatás aktiválása.

#### Felhasználói kézikönyv

A Felhasználói kézikönyv A linkre kattintva az oldal használatára vonatkozó információkat tartalmazó Felhasználói kézikönyv pdf formátumban megtekinthető.

#### Felhasználói profil

A felületen elérhető Profil gomb megnyomásával a Felhasználó profilját érjük el, amely tartalmazza:

 A Bejelentkezési adatokat, amelyek a bejelentkezéshez szükséges e-mail cím, illetve jelszó. A felület szintén lehetőséget ad a korábban megadott e-mail cím- illetve jelszó megváltoztatására. A jelszó megváltoztatása, a jelenlegi jelszó megadásával és az új jelszó kétszeri beírásával automatikusan azonnal megváltozik. A következő belépés alkalmával az új jelszavat kell használni.

Az e-mail cím megváltoztatása az új e-mail cím beírását követően a gombra kattintva az újonnan megadott e-mail címre érkező linkre kattintva történik meg a változtatás aktiválása.

Alapadatokat, amelyek a Regisztráció során megadott személyes adatokat tartalmazza.
 Valamennyi adat módosítására lehetőség van, az adatok átírását követően az oldal alján

található Adatok mentese gomb megnyomásával.

- Mentori adatokat

| Mentori adatok                                                              |                                            |                                                                                                  |
|-----------------------------------------------------------------------------|--------------------------------------------|--------------------------------------------------------------------------------------------------|
|                                                                             | ✓ Mentori keresési listában megjelenhetek. |                                                                                                  |
| Szakképzettség melyhez kapcsolódóan mentori<br>tevékenységet akar folytatni |                                            | 🕂 Új szakképzettség felvitele                                                                    |
|                                                                             | Nincs szakképzettség rögzítve.             |                                                                                                  |
|                                                                             |                                            |                                                                                                  |
| CV(önéletrajz)                                                              | Csatolmány                                 |                                                                                                  |
|                                                                             | Még nincs csatolmány feltöltve.            |                                                                                                  |
|                                                                             |                                            |                                                                                                  |
|                                                                             |                                            | Feltölthető fájlformátumok: pdf, png, jpg, jpg, gif<br>Feltöltés maximális méretkorlátja: 8Mbyte |
|                                                                             |                                            | Húzza a fájlt ebbe a dobozba.                                                                    |
|                                                                             |                                            |                                                                                                  |
|                                                                             | Adatok mentése                             | Mégsem                                                                                           |

Amennyiben a Felhasználó által feltöltött adatok a Szervezetek számára elérhető keresési

listában nem jelenhetnek meg, a Mentori keresési listában megjelenhetek. felirat melletti cellában szereplő pipa kattintással kivehető.

A Mentornak itt nyílik lehetősége rögzíteni azt a szakterületet, amelyhez kapcsolódóan

mentori tevékenységet kíván ellátni. Ehhez a **+** Új szakképzettség felvitele gomb megnyomását követően szükséges kiválasztani a legördülő menüből a szakmai végzettséget, valamint megadni a munkában eltöltött időt.

Szintén ezen a felületen nyílik lehetőség az önéletrajz csatolására, a **F**ájl kiválasztása gombra klikkelve megjelenik a feltöltő felület, melybe a fájl tallózással, vagy az ablakba történő behúzással kiválasztható a számítógép fájljai közül.

Az adatok feltöltését követően a Adatok mentése gombra kattintva tudjuk menteni azokat. A későbbiekben valamennyi adat módosítható.

Amennyiben a Felhasználó nem kívánja elmenteni a felvitt adatokat, a gombra történő kattintással visszatérhet a Nyitólapra.

# Szervezet/cég adminisztrátor szerepkör

# Regisztráció

A főoldalon a **Regisztráció** gombra kattintva érhető el. Az oldal használatához szükséges bejelentkezés, amely az alábbi szerepkörök megadásával eltérő jogosultságokat tesz elérhetővé.

Az adatok megadása során a kívánt Kamara a legördülő menüből kiválasztható, illetve a Székhely adatok legalább 3 karakter megadását követően a legördülő listából kiválaszthatók.

| Bejelentkezési adatok   |                                                                                                    |                       |
|-------------------------|----------------------------------------------------------------------------------------------------|-----------------------|
| E-mail cím              | E-mail cím                                                                                                |                       |
| Jelszó                  | A jelszó megadására az aktiváció után lesz lehetősége.                                                    |                       |
| Szervezet adatai        |                                                                                                    |                       |
| Szervezet neve          | Szervezet neve.                                                                                           |                       |
| Adószám                 | 0000000-0-00                                                                                              |                       |
| Kamara                  | Kérjük, válasszon kamarátt                                                                                | Ţ                     |
| Székhely település      | Kérjük, válasszon települést!                                                                             | v                     |
| Székhely címe           | Székhely címe.                                                                                            |                       |
| Kapcsolattartó adatai   |                                                                                                    |                       |
| Név                     | Kapcsolattartó neve.                                                                                      |                       |
| E-mail                  | Kapcsolattartó e-mail címe.                                                                               |                       |
| Telefon                 | Kapcsolattartó telefonszáma.                                                                              |                       |
| Gyakornokkeresés adatai |                                                                                                    |                       |
|                         | Keresési listában megjelenhet                                                                             |                       |
|                         | A regisztráció aktiválása után lesz lehetősége gyakornoki helyek megadására a "Gyakornok<br>menüpontban". | i hely adminisztráció |
|                         | Regisztráció mentése                                                                                      | Mégsem                |
|                         |                                                                                                    |                       |

A Regisztráció mentése gomb megnyomását követően a regisztráció során megadott e-mail címre érkező linkre kattintva történik meg a regisztráció aktiválása. Az így megjelenő felületen lehetséges a kívánt jelszó megadása.

# Személyes felület használata

A Bejelentkezés gombra kattintva a regisztráció során megadott e-mail címmel és jelszóval lehetséges belépni az oldalra.

Bejelentkezést követően az oldal bal oldali menüpontjaiból érhetők el a következő lehetőségek.

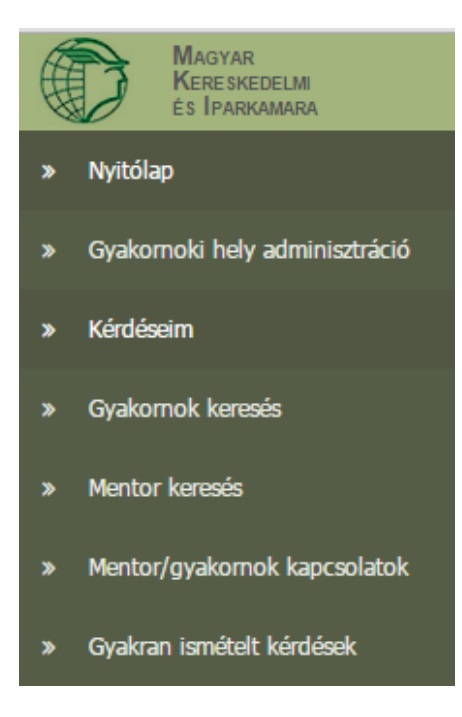

#### Gyakornoki hely adminisztráció

A Gyakornoki hely adminisztráció felületen a már rögzített gyakornoki helyek adatait kezelhetjük, illetve további szervezetek rögzítésére nyílik lehetőség.

#### Új gyakornoki hely rögzítése

Az 🕂 Új gyakornoki hely felvitele gombra kattintva megjelenik az adatrögzítő felület.

| Új gyakornoki hely rögzítése |                               | × |
|------------------------------|-------------------------------|---|
| Gyakornoki hely neve         | Gyakomoki hely neve.          |   |
| Gyakornoki hely települése   | Kérjük, válasszon települést! | Ŧ |
| Gyakornoki hely címe         | Gyakomoki hely címe.          |   |
|                              |                               |   |

Az adatok mentését követően a gyakornoki hely a Felhasználó számára már látható a saját felületén, a gyakornokok és a mentorok számára viszont csak abban az esetben válik láthatóvá, amennyiben a további adatok kezelésével szakmát is rögzítünk a gyakornoki helyhez.

A rögzített gyakornoki helyek neve mellett szereplő (Gyakornoki hely szerkesztése) ikonra kattintva megjelennek a korábban rögzített adatok, melyek módosítását követően menthetjük azokat.

Amennyiben törölni kívánunk valamely gyakornoki helyet, a kattintva egy ellenőrző kérdés jelenik meg, ahol szükséges megerősíteni a törlési szándékot.

#### Meglévő gyakornoki hely adatainak kezelése

Méasem

A meglévő gyakornoki helyek neveivel egy sorban szereplő nyílra ( ) kattintva megjelennek a szakmai végzettségre vonatkozó adatok, illetve lehetőség nyílik új szaknai végzettség felvitelére, illetve a meglévők szerkesztésére és törlésére.

A Carrier (Szerkesztés) ikonra kattintva megjelennek a korábban rögzített adatok, melyek módosítását követően menthetjük azokat.

Amennyiben törölni kívánunk valamely szervezetet a kérdés jelenik meg, ahol szükséges megerősíteni a törlési szándékot.

#### Új szakmai hely rögzítése

Az **+**Új szakmai végzettség felvitele gomb megnyomását követően megjelenő alábbi adatrögzítő felületen lehetséges az első- vagy további szakmai végzettségek rögzítése a gyakornoki helyekre vonatkozóan.

| Új szakmai végzettség felvitele     | ×                                                 |
|-------------------------------------|---------------------------------------------------|
| Szakmai végzettség                  | Szakmai végzettség.                               |
| Ellátandó<br>munkaterület/Elvárások | Ellátandó munkaterület.                           |
|                                     |                                                   |
| Hány fő gyakornokot keres           | Létszám.                                          |
| Foglalkoztatás helyszíne            | Országos Megyék megadása Települések kiválasztása |
|                                     | Országos                                          |
|                                     |                                                   |

A gyakornoki hely a szakmai adatainak mentését követően válik csak kereshetővé a gyakornokok, illetve a mentorok számára.

#### Kérdéseim

A Felhasználó által rögzített valamennyi kérdés ezen a felületen jelenik meg, melyeket a Kamara területileg illetékes tanácsadója válaszol meg, vagy szükség esetén továbbítja a Kamara központi tanácsadója felé. Amennyiben a Felhasználó kérdését hasznosnak ítélik, az arra adott válasszal együtt megjelenik a Gyakran ismételt kérdések (GYIK) között.

Új kérdés rögzítésére az **+ Ú**j kérdés indítása gombra kattintással van lehetőség. Ekkor megjelenik a kérdés indítására alkalmas felület.

| Kategória          | Kérjük, válasszon kategóriát. |
|--------------------|-------------------------------|
| Kérdés megnevezése | Kérdés megnevezése            |
| Kérdés szövege     | Kérdés szövege                |
|                    |                               |
|                    |                               |
|                    |                               |
|                    |                               |
|                    |                               |

A már rögzített kérdéshez lehetőség nyílik hozzászólásra, vagy egy fájl csatolására a gombra kattintva.

- Fájl csatolása során a + Csatolmány rögzítése gombra klikkelve megjelenik a feltöltő felület, melybe a fájl tallózással, vagy az ablakba történő behúzással kiválasztható a számítógép fájljai közül, maximálisan 8 Mbyte méretig.
- Hozzászólás az + Új hozzászólás gombra kattintva megjelenő ablakban lehetséges.

#### Gyakornok keresés

Egy cég vagy szervezet adminisztrátora ezen a felületen kereshet a regisztrált gyakornokok között az alábbi feltételek mentén

- a Gyakornok neve,
- szakmai végzettség(i), illetve
- az általa preferált megye-,
- és település alapján

illetve – amennyiben rendelkezésre áll - letölthető a Gyakornok motivációs levele is.

A szűrés elvégezhető egyrészt a **Szűrő feltételek** megadásával a megjelenő ablak legördülő soraiból.

Amennyiben a Felhasználó nem kíván szűrőt alkalmazni, a találati lista a megadott feltételek egyikére történő kattintással sorba rendezhetőek.

A <u>QMegtekintés</u> gombra kattintva megtekinthetők a gyakornok részletes személyes- és szakmai adatai.

#### Mentor keresés

Egy cég vagy szervezet adminisztrátora ezen a felületen kereshet a regisztrált mentorok között. A találati lista sorba rendezhető a mentorok neve alapján, illetve – amennyiben rendelkezésre áll - letölthető a csatolt önéletrajz.

Mégsem

A **Q** Megtekintés gombra kattintva megtekinthetők a mentorok részletes személyes- és képzettségre vonatkozó adatai.

#### Mentor/gyakornok kapcsolatok

Ezen a felületen van lehetősége egy cég vagy szervezet adminisztrátorának arra, hogy hozzárendelje a gyakornoki helyekhez az általuk foglalkoztatott mentorokat és gyakornokokat. A kezdő oldal a meglévő kapcsolatokat jeleníti meg, amely a feliratra történő kattintással sorba rendezhető a

- gyakornoki hely neve, vagy
- a mentor/gyakornok neve, vagy
- a mentor/gyakornok születési dátuma,
- a mentor/gyakornok szerepe,
- a kapcsolat státusza alapján.
- Illetve amennyiben rendelkezésre áll letölthető a csatolt önéletrajz, vagy motivációs levél.

| A mentor vagy gyakornok által kez | leményezett <b>kapcsolat jóváhagyása</b> az                 | Elfogadás | gomb |
|-----------------------------------|-------------------------------------------------------------|-----------|------|
| megnyomásával lehetséges, az      | <sup>itás</sup> gombbal pedig <b>elutasít</b> ható a kapcso | olat.     |      |

Korábban jóváhagyott **kapcsolat törlése** esetén a **Visszavonás** gombra kattintva egy ellenőrző kérdés jelenik meg, ahol szükséges megerősíteni a törlési szándékot.

| Új mentor/gyakornok kapcsolat felvitele |                                        | × |
|-----------------------------------------|----------------------------------------|---|
| Gyakornoki hely                         | Kérjük, válasszon gyakornoki helyet.   | Ŧ |
| Mentor/gyakornok                        | Kérjük, válasszon mentort/gyakornokot. | ٣ |
|                                         |                                        |   |

#### Gyakran ismételt kérdések

Ezen a felületen érhető el valamennyi, a Kamara által megjelenített Gyakran ismételt kérdések (GYIK) és az azokra adott válaszok. Lehetőség nyílik a Sorrendezés felirat melletti legördülő menüből az alábbi szempontok alapján sorba rendezni az elérhető kérdés-válaszokat.

- Alapértelmezett kiemeltek elől
- Időrendben
- Témakörönként

#### Személyes adatok kezelése

A felület bal felső sarkában megjelenő saját névre kattintva látható a csatlakozás időpontja, illetve a felhasználó által betöltött szerepkör és a Felhasználóhoz tartozó gyakornoki helyek száma.

| <b>TG teszt szervezete</b><br>Szerep: Intézményi adminisztrátor<br>Csatlakozott: 2015.07.14. |                        |  |  |
|----------------------------------------------------------------------------------------------|------------------------|--|--|
| Jelszó változtatás                                                                           | E-mail cím változtatás |  |  |
| 🛃 Felhasználói kézikönyv                                                                     |                        |  |  |
| Önhöz 2 gyakornoki hely tartozik.                                                            |                        |  |  |
| Gyakornoki hely adminisztráció                                                               |                        |  |  |
| Profil                                                                                       | Kijelentkezés          |  |  |

#### Jelszó megváltoztatása

Szintén ezen a felületen lehetséges a jelszó megváltoztatása, amely a jelenlegi jelszó megadásával és az új jelszó kétszeri beírásával automatikusan azonnal megváltozik. A következő belépés alkalmával az új jelszavat kell használni.

#### E-mail cím megváltoztatása

A regisztráció során megadott e-mail cím változtatása az E-mail cím változtatás gombra kattintva lehetséges.

| Új e-mail cím | Új e-mail cím |        |
|---------------|---------------|--------|
|               | Mentés        | Mégsem |
|               |               |        |

Az új e-mail cím beírását követően a gombra kattintva az újonnan megadott e-mail címre érkező linkre kattintva történik meg a változtatás aktiválása.

#### Felhasználói kézikönyv

A Felhasználói kézikönyv linkre kattintva az oldal használatára vonatkozó információkat tartalmazó Felhasználói kézikönyv pdf formátumban megtekinthető.

#### Gyakornoki hely adminisztráció

A Gyakornoki hely adminisztráció gombra kattintva a baloldali menüsávból is elérhető Gyakornoki hely adminisztrációs felületre jutunk.

#### Felhasználói profil

A felületen elérhető Profil gomb megnyomásával a Felhasználó profilját érjük el, amely tartalmazza:

 A Bejelentkezési adatokat, amelyek a bejelentkezéshez szükséges e-mail cím, illetve jelszó. A felület szintén lehetőséget ad a korábban megadott e-mail cím- illetve jelszó megváltoztatására. A jelszó megváltoztatása, a jelenlegi jelszó megadásával és az új jelszó kétszeri beírásával automatikusan azonnal megváltozik. A következő belépés alkalmával az új jelszavat kell használni.

Az e-mail cím megváltoztatása az új e-mail cím beírását követően a gombra kattintva az újonnan megadott e-mail címre érkező linkre kattintva történik meg a változtatás aktiválása.

- A szervezet adatait, illetve a szervezet kapcsolattartójának elérhetőségeit.
- A gyakornokkeresésre vonatkozó adatokat , melyek nyilvánossá tételéről a Felhasználó nyilatkozhat: amennyiben a Felhasználó által feltöltött adatok a Szervezetek számára elérhető keresési listában nem jelenhetnek meg, a Mentori keresési listában megjelenhetek. felirat melletti cellában szereplő pipa kattintással kivehető.

A Gyakornoki hely adminisztráció gombra kattintva a baloldali menüsávból is elérhető Gyakornoki hely adminisztrációs felületre jutunk.

Az adatok feltöltését követően a Adatok mentése gombra kattintva tudjuk menteni azokat. A későbbiekben valamennyi adat módosítható. Amennyiben a Felhasználó nem kívánja elmenteni a felvitt adatokat, a Mégsem gombra történő kattintással visszatérhet a Nyitólapra.

# Megyei kamarai szerepkör – Területi tanácsadó

# Regisztráció

A HelpDesk felületen nincs lehetőség önálló regisztrációra, a jogosultságok kiosztása központilag történik.

# Személyes felület

A személyes felületre történő belépést követően a Felhasználónak az alábbi feladatok elvégzésére nyílik lehetősége.

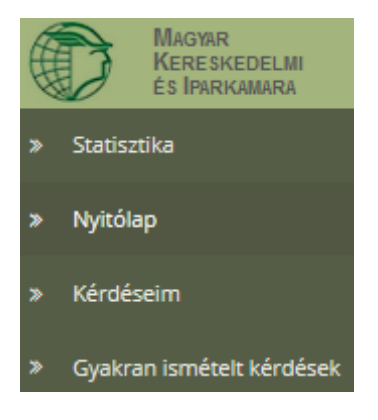

#### Kérdéseim

Ezen a felületen jelenik meg valamennyi, területileg illetékes Gyakornok vagy Mentor által feltett kérdés, melyeket a Felhasználó válaszol meg, vagy szükség esetén továbbítja a Kamara központi tanácsadója felé, illetve javaslatot tesz a Gyakran ismételt kérdések közötti megjelenítésre.

A már rögzített témák a feliratra történő kattintással sorba rendezhetők a

- a kategória, vagy
- kérdés megnevezése, vagy
- a kérdező neve, vagy
- a kérdés státusza, vagy
- a rögzítés dátuma alapján.

A Felhasználó számára lehetőség nyílik a kérdés kezelésére a Q Megtekintés gombra kattintva.

- Az + Új hozzászólás gombra kattintással megjelenik a hozzászólás rögzítésére alkalmas felület.
- Amennyiben az adott kérdés megválaszolásra került a gy ellenőrző kérdés jelenik meg, ahol szükséges megerősíteni a lezárási szándékot.
- Amennyiben azonban a Felhasználó úgy ítéli meg, lehetősége van a Központi tanácsadó számára továbbítani a feltett kérdést, a <sup>O</sup> Delegálás MKIK központ felé gombra kattintással.
- Ha a Gyakornok, vagy Mentor által feltett kérdés valamennyi Felhasználó számára hasznos

lehet, megjeleníthető a Gyakran ismételt kérdések között. A GYIK-be javaslom gombra kattintva egy ellenőrző kérdés jelenik meg, ahol szükséges megerősíteni a szándékot. Ebben az esetben a Központi tanácsadó a GYIK felület szerkesztőjeként dönt a javaslatról.

## Gyakran ismételt kérdések

Ezen a felületen érhető el valamennyi, a Kamara által megjelenített Gyakran ismételt kérdések (GYIK) és az azokra adott válaszok. Lehetőség nyílik a Sorrendezés felirat melletti legördülő menüből az alábbi szempontok alapján sorba rendezni az elérhető kérdés-válaszokat.

- Alapértelmezett kiemeltek elől
- Időrendben
- Témakörönként

#### Személyes adatok kezelése

A felület bal felső sarkában megjelenő saját névre kattintva látható a csatlakozás időpontja, illetve a felhasználó által betöltött szerepkör.

| <b>Bács-Kiskun megyei Kereskedelmi és<br/>Iparkamara<br/>Szerep: Területi tanácsadó</b><br>Csatlakozott: 2015.04.20. |                        |  |
|----------------------------------------------------------------------------------------------------|------------------------|--|
| Jelszó változtatás                                                                                                   | E-mail cím változtatás |  |
| 🛃 Felhasználói kézikönyv                                                                                             |                        |  |
|                                                                                                    | Kijelentkezés          |  |

#### Jelszó megváltoztatása

Szintén ezen a felületen lehetséges a jelszó megváltoztatása, amely a jelenlegi jelszó megadásával és az új jelszó kétszeri beírásával automatikusan azonnal megváltozik. A következő belépés alkalmával az új jelszavat kell használni.

#### E-mail cím megváltoztatása

A regisztráció során megadott e-mail cím változtatása az E-mail cím változtatás gombra kattintva lehetséges.

| Új e-mail cím | Új e-mail cím |        |  |         |  |
|---------------|---------------|--------|--|---------|--|
|               |               | Mentés |  | Mégsem  |  |
|               |               | Mentés |  | <i></i> |  |

Az új e-mail cím beírását követően a gombra kattintva az újonnan megadott e-mail címre érkező linkre kattintva történik meg a változtatás aktiválása.

#### Felhasználói kézikönyv

A Felhasználói kézikönyv A linkre kattintva az oldal használatára vonatkozó információkat tartalmazó Felhasználói kézikönyv pdf formátumban megtekinthető.

# Kamarai szerepkör - Központi tanácsadó

# Regisztráció

A HelpDesk felületen nincs lehetőség önálló regisztrációra, a jogosultságok kiosztása központilag történik.

# Személyes felület

A személyes felületre történő belépést követően a Felhasználónak az alábbi feladatok elvégzésére nyílik lehetősége.

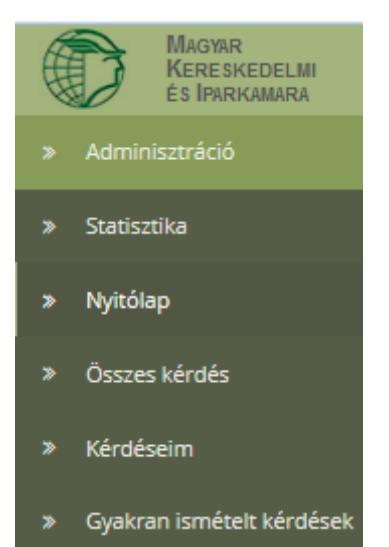

## Adminisztráció

Ezen a felületen lehetséges az oldal törzsadatainak, illetve a Gyakran ismételt kérdések kezelése.

#### Törzsadat adminisztráció

A baloldali menülistában az Adminisztráció szóra kattintva lenyílik további menüsor. Az itt rögzített törzsadatok azok az adatok, amelyeket az oldal használata során bármely gyakornok, mentor, vagy cég/szervezet adminisztrátora az egyes kérdéseknél a legördülő menüből válaszlehetőségként megadhat.

- Szótárak

A Szótárak szóra kattintva megjelenik egy felület, ahol a legördülő listából ki kell választanunk, hogy mely kategóriát kívánjuk elérni. A kategória kiválasztását követően lehetséges a már rögzített szavak, kifejezések megtekintése, szerkesztése, törlése, illetve esetenként új szavak (szótár bejegyzések) rögzítése is.

| Szótár típusa | Kérjük, válasszon szótár tipust. |        |  |
|---------------|----------------------------------|--------|--|
|               | Keresés                          | Mégsem |  |

A következő kategóriák közül választhat a Felhasználó:

- Felhasználó típusa
- Foglalkoztatás típusa
- GYIK témakör
- Igen/Nem
- o Kamara neve
- Kezdeményező
- Téma kategória

A kategória kiválasztását követően a rögzített szótár bejegyzések listája a megadott feltételek egyikére történő kattintással sorba rendezhető.

A meglévő szótár bejegyzések neve mellett szereplő <sup>12</sup> (Szerkesztés) ikonra kattintva megjelennek a korábban rögzített adatok, melyek módosítását követően menthetjük.

Amennyiben törölni kívánunk valamely szótár bejegyzést a ellenőrző kérdés jelenik meg, ahol szükséges megerősíteni a törlési szándékot.

Az alábbi témakörök esetében lehetséges a Felhasználó számára új szótár bejegyzés felvitele.

- o Foglalkoztatás típusa
- GYIK témakör
- o Kamara neve
- o Téma kategória

Az **•** Új szótár bejegyzés felvitele gombra kattintva megjelenik egy felület, amelyen szükséges megadni az új szótár bejegyzés *rövid nevét*, a valamennyi felhasználó számára megjelenő *hosszú nevét*, valamint a szótárban a sorban következő *sorszámát*.

A további törzsadatok megtekintése, módosítása és törlése esetében, valamint új kifejezés felvitele során azonos módon kell eljárni.

- Országok (bármely felhasználó a születési országának megadásakor az itt megadott országok jelennek meg a számára elérhető legördülő listából)
- Települések (bármely felhasználó a születési országának, vagy a gyakornoki helyének megadásakor az itt megadott települések jelennek meg a számára elérhető legördülő listából)
- Megyék (a gyakornokok, mentorok, vagy cég/szervezet adminisztrátorok számára a gyakornoki hely megadásakor az itt megadott megyék jelennek meg az elérhető legördülő listából)
- Szakmák (a gyakornokok, mentorok, vagy cég/szervezet adminisztrátorok számára a gyakornoki végzettség megadásakor az itt megadott szakmák jelennek meg az elérhető legördülő listából)

Valamennyi meglévő kifejezés neve mellett szereplő **(Szerkesztés)** ikonra kattintva megjelennek a korábban rögzített adatok, melyek módosítását követően menthetjük.

Amennyiben törölni kívánunk valamely kifejezést a **(Törlés)** ikonra kattintva egy ellenőrző kérdés jelenik meg, ahol szükséges megerősíteni a törlési szándékot.

Az új Ország/Település/Megye/Szakma **felvitel**e gombra kattintva megjelenik egy felület, amelyen szükséges megadni az kifejezést.

#### **GYIK kezelés**

#### Szerkesztés

Az összes felhasználó számára elérhető GYIK felület szerkesztésére ad lehetőséget. A meglévő kérdés-feleletek között a Keresés mezőbe írt kifejezésekkel, vagy kifejezés részletekkel szűkíthetünk a találati listán, vagy rögzített elemek a feliratra történő kattintással sorba rendezhetők a

- kérdés elnevezése, vagy
- a státusza, vagy
- a kiemelés,
- a sorrend, és
- a rögzítés dátuma alapján.

Valamennyi meglévő kérdés neve mellett szereplő (Szerkesztés) ikonra kattintva megjelennek a korábban rögzített adatok, melyek módosítását követően menthetjük.

Amennyiben törölni kívánunk valamely kérdést a (Törlés) ikonra kattintva egy ellenőrző kérdés jelenik meg, ahol szükséges megerősíteni a törlési szándékot.

#### Javaslatok

Ezen a felületen jelennek meg a Területi tanácsadók által GYIK-be javasolt kérdések és válaszok, melvek részleteiben a Q Megtekintés gomb megnyomását követően láthatók.

Amennyiben a Felhasználó el kívánja fogadni a Területi tanácsadó javaslatát, a ■ Bejegyzés készítése a megjelölt hozzászólások alapján gomb megnyomását követően megjelenő felületen szerkeszthető formában jelennek meg a kérdések és az azokra adott válaszok.

## Összes kérdés

A Központi tanácsadó valamennyi kérdést figyelemmel kísérhet ezen a felületen, illetve a Q Megtekintés gomb megnyomásával valamennyi hozzászólást is megtekintheti, függetlenül attól, hogy a Területi tanácsadó javasolta-e számára.

#### Kérdéseim

Ezen a felületen jelenik meg a Területi tanácsadók által továbbított valamennyi kérdés, melyeket a Felhasználó válaszol meg.

A már rögzített kérdések a feliratra történő kattintással sorba rendezhetők a

- a kategória, vagy
- kérdés megnevezése, vagy
- a kérdező neve, vagy
- a kérdés státusza, vagy
- a rögzítés dátuma alapján.

A Felhasználó számára lehetőség nyílik a kérdés kezelésére a Q Megtekintés gombra kattintva.

- Az + Új hozzászólás gombra kattintással megjelenik a hozzászólás rögzítésére alkalmas felület.
- Amennyiben az adott kérdés megválaszolásra került a egy ellenőrző kérdés jelenik meg, ahol szükséges megerősíteni a lezárási szándékot.
- Amennyiben azonban a Felhasználó úgy ítéli meg, lehetősége van a Területi tanácsadó számára továbbítani a feltett kérdést, a 
  Delegálás kamara felé gombra kattintással. A kérdést így az a területi kamara kapja vissza, aki a központ felé delegálta.

#### Gyakran ismételt kérdések

Ezen a felületen érhető el valamennyi, a Kamara által megjelenített Gyakran ismételt kérdések (GYIK) és az azokra adott válaszok. Lehetőség nyílik a Sorrendezés felirat melletti legördülő menüből az alábbi szempontok alapján sorba rendezni az elérhető kérdés-válaszokat.

- Alapértelmezett kiemeltek elől
- Időrendben
- Témakörönként

#### Személyes adatok kezelése

A felület bal felső sarkában megjelenő saját névre kattintva látható a csatlakozás időpontja, illetve a felhasználó által betöltött szerepkör.

| Magyar Kereskedelmi és Iparkamara<br>Szerep: Központi tanácsadó<br>Csatlakozott: 2015.04.20. |                        |  |
|----------------------------------------------------------------------------------------------|------------------------|--|
| Jelszó változtatás                                                                           | E-mail cím változtatás |  |
| 🛓 Felhasználói kézikönyv                                                                     |                        |  |
|                                                                                              | Kijelentkezés          |  |

#### Jelszó megváltoztatása

Szintén ezen a felületen lehetséges a jelszó megváltoztatása, amely a jelenlegi jelszó megadásával és az új jelszó kétszeri beírásával automatikusan azonnal megváltozik. A következő belépés alkalmával az új jelszavat kell használni.

#### E-mail cím megváltoztatása

A regisztráció során megadott e-mail cím változtatása az E-mail cím változtatás gombra kattintva lehetséges.

| Új e-mail cím   | Új e-mail cím         |        |                    |                            |
|-----------------|-----------------------|--------|--------------------|----------------------------|
|                 |                       | Mentés |                    | Mégsem                     |
| Az új e-mail cí | m beírását követően a | Mentés | gombra kattintva a | az újonnan megadott e-mail |

címre érkező linkre kattintva történik meg a változtatás aktiválása.

#### Felhasználói kézikönyv

A Felhasználói kézikönyv A Felhasználói kézikönyv pdf formátumban megtekinthető.